# Troup'O smartphone

# Troup'O

## METTRE A JOUR TROUP'O SMARTPHONE

ÉTAPE 1 : recherchez l'application Troup'O :

### • Android

Si vous possédez un Smartphone avec un système Android, vous devez posséder un compte Gmail et être connecté à votre « box » via le wifi, puis suivez les étapes suivantes :

- appuyez sur pour accéder au play store (En cas de souci d'accès, contactez votre opérateur de téléphonie mobile)
- notez « Troup'O » dans la fonction de recherche au niveau de : Google Play

#### • IPhone :

Si vous possédez un Iphone de la marque Apple, vous devez posséder un compte ITunes et être connecté à votre « box » via le wifi, puis suivez les étapes suivantes :

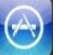

appuyez sur pour accéder à l'apple *store (En cas de souci d'accès, contactez votre opérateur de téléphonie mobile)* 

- dans le bas de l'écran cliquez sur le bouton
- saississez dans la zone de recherche en haut de l'écran « Troup'O »

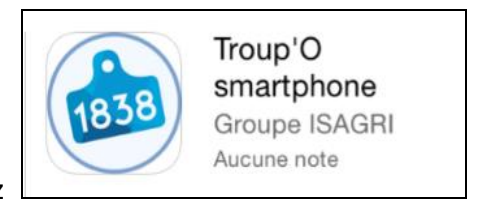

ÉTAPE 2 : sélectionnez

ÉTAPE 3 : appuyez sur « Obtenir » ou sur « Mettre à jour »

Si la fenêtre « Autorisations de l'application » apparaît, cliquez sur « ACCEPTER » en bas de la fenêtre.

ÉTAPE 4 : attendez le téléchargement puis cliquez sur « OUVRIR » pour utiliser l'application

Cette documentation correspond à la version 9.10. Entre deux versions, des mises à jour du logiciel peuvent être opérées sans modification de la documentation. Elles sont présentées dans la documentation des nouveautés de la version sur votre espace client.

Mise à jour : 10/09/2024 - Groupe ISAGRI

Avenue des Censives - BP 50333 - 60026 BEAUVAIS Cedex - SAS au capital de 5 100 000 € - 327 733 432 RCS Beauvais